## **Blue Sombrero Online Payment Instructions**

- 1.) Go to http://sports.bluesombrero.com/egusc
- 2.) Click on the "Register" link in the upper right hand corner.

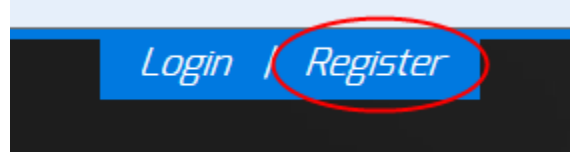

3.) Fill out your contact information. This is the parent information. Click on the "Create new account" button when finished. Remember, this email address is what will be used for your billing statements and the User Name and password is what you will use to log into the system and make payments, etc. Remember this info!

| New Custome       | er Primary Contact                                              |
|-------------------|-----------------------------------------------------------------|
| *First Name:      | Joe                                                             |
| Middle Initial:   |                                                                 |
| *Last Name:       | Schmo                                                           |
| Suffix:           |                                                                 |
| *Email Address:   | email@email.com                                                 |
| *User Name:       | joeschmo                                                        |
|                   | Only letters, numbers, @ dot (.) and underscore (_) are allowed |
| "Password:        | •••••                                                           |
| *Reenter Passwore | d: ••••••                                                       |
|                   | Create new account                                              |

4.) Enter your contact information and click the "Next" button.

| Primary Contact Information |                 |  |  |  |
|-----------------------------|-----------------|--|--|--|
|                             |                 |  |  |  |
| ^ Street:                   | 1234 Sunny Lane |  |  |  |
| Unit#:                      |                 |  |  |  |
| * City:                     | Elk Grove       |  |  |  |
| * State:                    | California 💌    |  |  |  |
| * Zip Code:                 | 95624           |  |  |  |
| * Country:                  | United States   |  |  |  |
| * Telephone:                | 916 123 4567    |  |  |  |
| Cell Phone:                 |                 |  |  |  |
|                             |                 |  |  |  |

| Cancel | Next |
|--------|------|
|        |      |

5.) Enter participant information. This is your child's information. Click on the "Next" button link. Please double check all information before clicking next. Ensure the birthdate and gender is correct. This is used to display which team is available to them.

| Add a New Participant                               |                   |  |  |
|-----------------------------------------------------|-------------------|--|--|
| All fields marked with an asterisk (*) are required |                   |  |  |
| Same as Primary Contact:                            |                   |  |  |
| * Participant's First Name:                         | Lionel            |  |  |
| Participant's Middle Initial:                       |                   |  |  |
| * Participant's Last Name:                          | Messi             |  |  |
| * Participant's Gender:                             | Male 💌            |  |  |
| * Participant's Date of Birth:                      | Jun 💌 21 💌 2003 🕶 |  |  |
| Participant's Email:                                |                   |  |  |
| * Street:                                           | 1234 Sunny Lane   |  |  |
| Unit#:                                              |                   |  |  |
| *City:                                              | Elk Grove         |  |  |
| * State:                                            | California        |  |  |
| *Zip Code:                                          | 95624             |  |  |
| *Country:                                           | United States 💌   |  |  |
| * Telephone:                                        | 916 123 4567      |  |  |
| Cellphone:                                          |                   |  |  |
|                                                     |                   |  |  |

Cancel Add Another Participant Next

6.) This next screen shows you the programs available to your child. Due to play-ups the system was configured to allow a child to play up an age older if there is a team at that age as well, so if presented with two teams, make sure you check the box for the appropriate one. If you only have 1 presented, click on the checkbox and then the "Next" button.

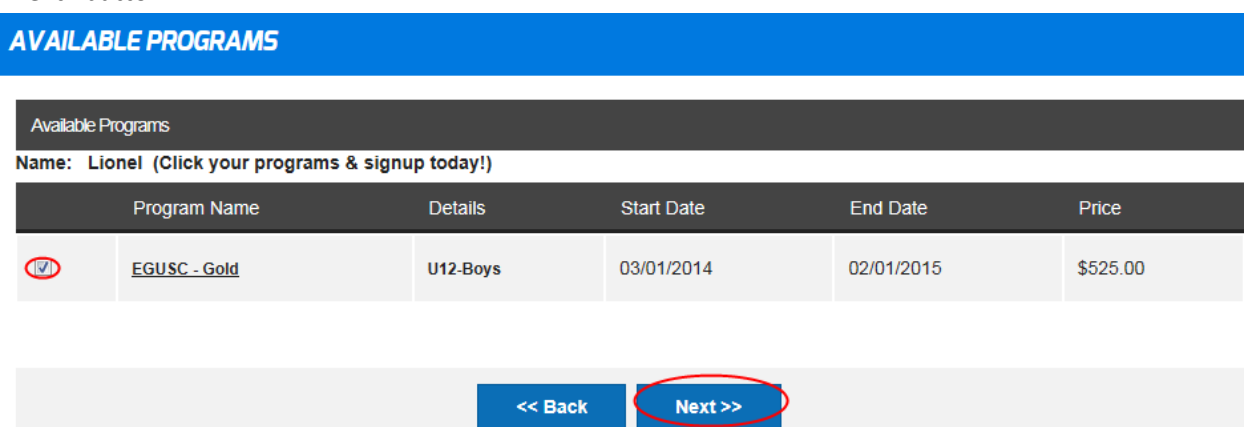

7.) The program gets added to your shopping cart. Click on the "Next" button.

| Shopping Cart Details |          |                |             |          |                    |
|-----------------------|----------|----------------|-------------|----------|--------------------|
| Program               | Details  | First Name     | Last Name   | Price    | Remove             |
| EGUSC - Gold          | U12-Boys | Lionel         | Messi       | \$525.00 |                    |
|                       |          |                |             |          | SUBTOTAL: \$525.00 |
|                       | ~~       | Back Update Ca | art Next >> |          |                    |

8.) Since you are new to the system and already made payment at registration night we just need to complete this order to get you into our system. No payment is necessary at this time. Click on the "Mail in check" button, then click on the "EGUSC Gold U10+" option in the Payment Plan section. A Payment Plan schedule will expand on the screen.

| Payment Type                      |                      |                  |          |                     |
|-----------------------------------|----------------------|------------------|----------|---------------------|
| Visa / Master Card                | Amex ( Mail in check |                  |          | <u>7754</u>         |
| Payment Options for Registrations |                      |                  |          |                     |
| Program                           | Details              | Participant Name | Amount   | Payment<br>Options  |
| EGUSC - Gold                      | U12-Boys             | Lionel Messi     | \$525.00 | Pay in Full         |
| Payment Plan:                     |                      |                  |          | 💿 🕞 USC Gold U10+ 💌 |

9.) This screen shows all payments that are due for this season for your child. You have already paid your registration and first month's fees. The system does not know this, as you did not pay via this system. Our goal here is to get your order in the system. Once the order has been added the Bookkeeper will go into the system and credit your account based on what you have previously paid. You will receive an email once the bookkeeper has credited your account. All changes to your account will generate an email for your records. Click on the "Submit Order" on the bottom of the page.

| Payment Plan: | EGUSC Gold U10+    |                 |                      |
|---------------|--------------------|-----------------|----------------------|
| Description:  |                    |                 |                      |
| Payment Date  | Installment Amount | Installment Fee | Amount To Be Charged |
| Due Today     | \$175.00           | \$0.00          | \$175.00             |
| Due Today     | \$35.00            | \$0.00          | \$35.00              |
| 04/01/2014    | \$35.00            | \$0.00          | \$35.00              |
| 05/01/2014    | \$35.00            | \$0.00          | \$35.00              |
| 06/01/2014    | \$35.00            | \$0.00          | \$35.00              |
| 07/01/2014    | \$35.00            | \$0.00          | \$35.00              |
| 08/01/2014    | \$35.00            | \$0.00          | \$35.00              |
| 09/01/2014    | \$35.00            | \$0.00          | \$35.00              |
| 10/01/2014    | \$35.00            | \$0.00          | \$35.00              |
| 11/01/2014    | \$35.00            | \$0.00          | \$35.00              |
| 12/01/2014    | \$35.00            | \$0.00          | \$35.00              |
|               |                    | Total           | \$525.00             |

10.) This confirms that you made no payments at this time. We went through this process to get your account registered in our system. Click on the "Complete Payment" button.

## **Payment Confirmation**

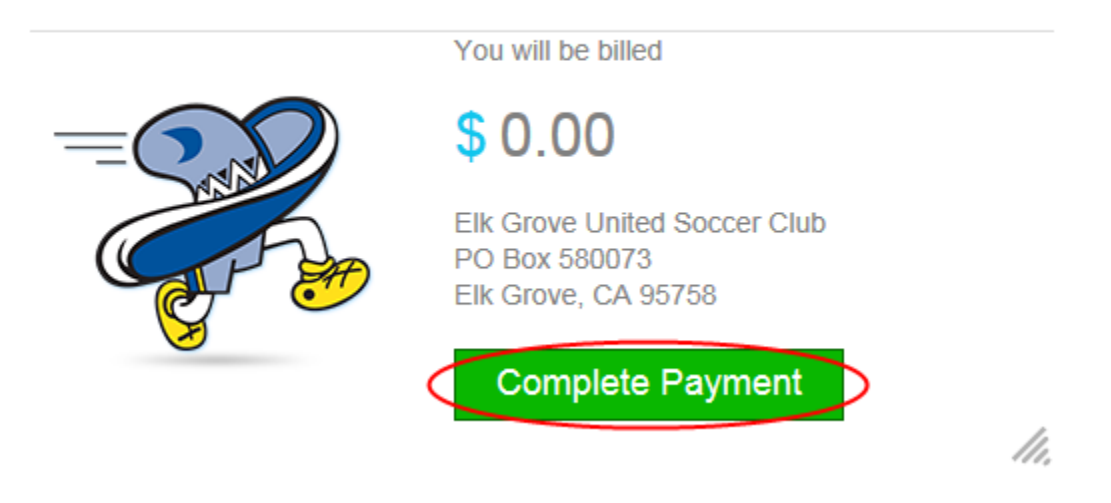

Will create another document for logging in and making a payment or viewing balances.